# 人证核身服务和人脸识别服务

# 最佳实践

文档版本01发布日期2023-07-09

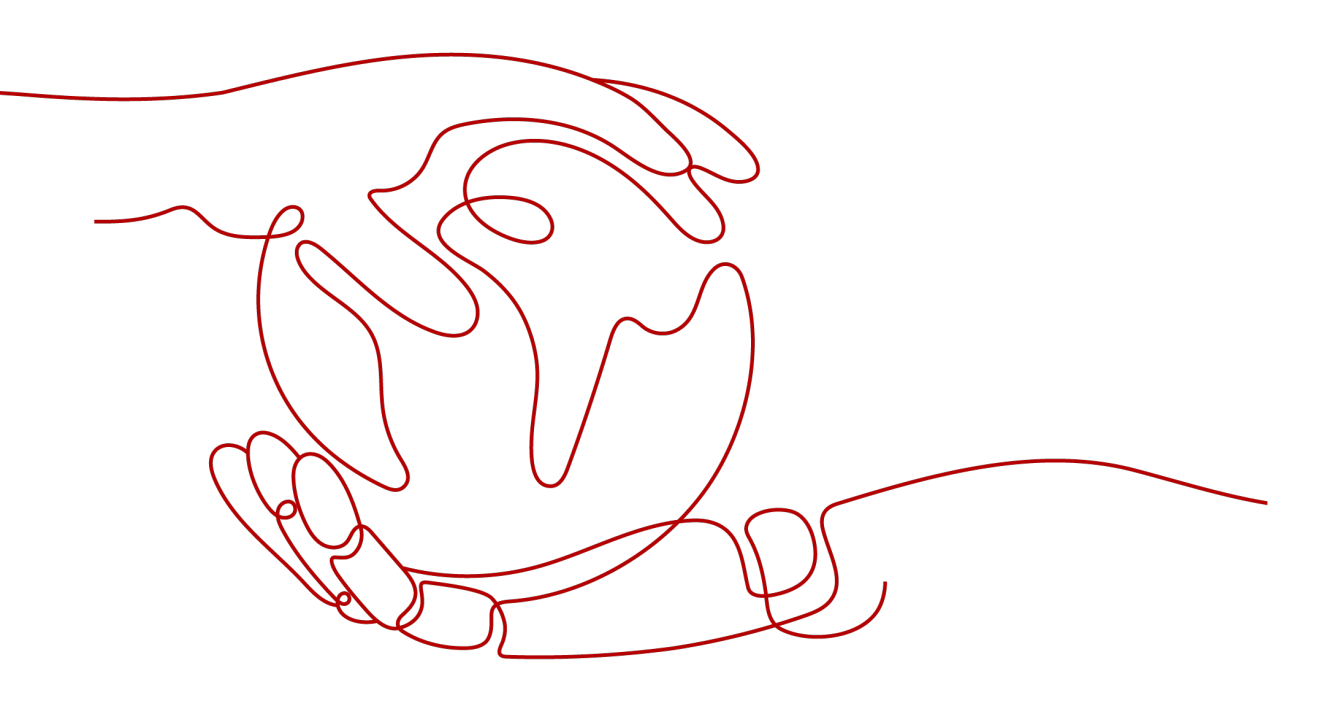

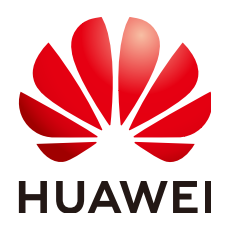

#### 版权所有 © 华为技术有限公司 2024。保留一切权利。

非经本公司书面许可,任何单位和个人不得擅自摘抄、复制本文档内容的部分或全部,并不得以任何形式传播。

#### 商标声明

#### 注意

您购买的产品、服务或特性等应受华为公司商业合同和条款的约束,本文档中描述的全部或部分产品、服务或 特性可能不在您的购买或使用范围之内。除非合同另有约定,华为公司对本文档内容不做任何明示或暗示的声 明或保证。

由于产品版本升级或其他原因,本文档内容会不定期进行更新。除非另有约定,本文档仅作为使用指导,本文 档中的所有陈述、信息和建议不构成任何明示或暗示的担保。

## 华为技术有限公司

地址: 深圳市龙岗区坂田华为总部办公楼 邮编: 518129

网址: <u>https://www.huawei.com</u>

客户服务邮箱: <u>support@huawei.com</u>

客户服务电话: 4008302118

# 安全声明

### 漏洞处理流程

华为公司对产品漏洞管理的规定以"漏洞处理流程"为准,该流程的详细内容请参见如下网址: https://www.huawei.com/cn/psirt/vul-response-process 如企业客户须获取漏洞信息,请参见如下网址: https://securitybulletin.huawei.com/enterprise/cn/security-advisory

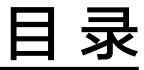

目录

| 1 活体人证核验解决方案         | 1  |
|----------------------|----|
| 1.1 方案概述             | 1  |
| 1.2 资源与成本规划          | 2  |
| 1.3 实施步骤             | 4  |
| 1.3.1 准备工作           | 4  |
| 1.3.2 自动化部署步骤        | 5  |
| 1.3.3 开始使用           | 8  |
| 1.3.4 快速卸载           | 13 |
| 1.4 附录               | 14 |
| 1.4.1 获取 OBS 中对象 URL | 14 |

# | | 活体人证核验解决方案

# 1.1 方案概述

## 应用场景

该解决方案基于华为云**人证核身服务IVS**和人<mark>脸识别服务FRS</mark>构建,通过<mark>动作活体检测</mark> 判断操作用户是否为真人,并将检测结果与用户身份证信息关联起来,使用人证核身 技术,实现对用户身份真实性的核验。

适用于金融保险、物流快递、游戏、互联网、差旅住宿等多种行业的账号实名注册、 实名认证登录、密码找回和保护、实人核身验证等场景。

### 方案架构

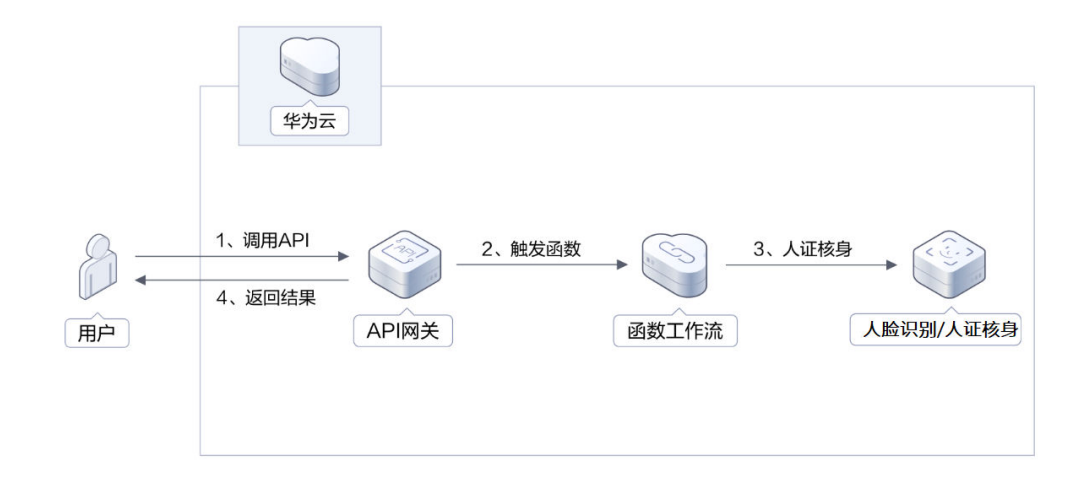

**图 1-1** 方案架构图

部署该解决方案会使用到如下资源:

• API网关: API托管服务, 通过APIG, 对外提供人证核身和人脸识别的组合API能力。

- <mark>函数工作流</mark>:用于实现人证核身和人脸识别的组合业务逻辑,并通过APIG对外提供服务。
- 人脸识别服务:提供动作活体检测功能,判断当前用户是否为真人。
- 人证核身服务:将活体检测截取的人脸照片与上传的身份证证件信息关联起来, 对身份真实性的核验。
- 对象存储服务:用于存放人证核身过程所需要的人像动作视频。

## 方案优势

• 权威可信

人证核身校验数据,来源自国家权威机构公安第一研究所和全国身份证信息查询 中心。

• 简单易用

方案组合了人证核身和人脸识别的活体检测能力,并通过统一API对外提供服务。

#### • 开源及定制化

方案中所有代码均以开源的方式提供,用户可以免费使用,并且可以在源代码基 础上进行定制化开发。

## 约束与限制

- 该方案当前仅支持华北-北京四区域。
- 在使用之前,请确认您已经注册华为账号并开通华为云,并完成实名认证,账号 不能处于欠费或冻结状态。

# 1.2 资源与成本规划

该解决方案主要部署如下资源,需要的产品列表和配置示例如<mark>表1-1、表1-2</mark>所示,以 下花费仅供参考。

**表 1-1** 产品配置说明

| 产品      | 配置示例                                                                                      |
|---------|-------------------------------------------------------------------------------------------|
| 人脸识别服务  | <ul> <li>区域:华北-北京四</li> <li>计费模式:按需计费</li> <li>涉及服务:动作活体检测</li> </ul>                     |
| 人证核身服务  | <ul> <li>区域:华北-北京四</li> <li>计费模式:按需计费</li> <li>涉及服务:人证核身标准版(三要素)</li> </ul>               |
| 函数工作流服务 | <ul> <li>区域:华北-北京四</li> <li>计费模式:按需计费</li> <li>函数内存:128MB</li> <li>执行超时时间:120秒</li> </ul> |

| 产品      | 配置示例                             |
|---------|----------------------------------|
| API网关服务 | ● 区域:华北-北京四                      |
|         | ● 计费模式:按需计费                      |
|         | ● 涉及服务: API网关共享版                 |
| 对象存储服务  | <ul> <li>● 区域: 华北-北京四</li> </ul> |
|         | ● 计费模式:按需计费                      |
|         | ● 存储策略:多AZ存储                     |
|         | ● 桶策略:私有                         |
|         | ● 存储类别:标准存储                      |

#### **表 1-2** 成本预估

| 产品      | 计费说明                                                                                                    | 每月花费(调用1000次)                                             |
|---------|----------------------------------------------------------------------------------------------------|-----------------------------------------------------------|
| 人脸识别服务  | ● 动作活体检测: 0.2元/<br>次                                                                                                   | 200元                                                      |
| 人证核身服务  | <ul> <li>人证核身标准版(三要<br/>素): 0.9元/次</li> </ul>                                                                          | 900元                                                      |
| 函数工作流服务 | <ul> <li>请求次数0-100万次/<br/>月:免费</li> <li>计量时间:<br/>0-400,000GB/秒:免费</li> <li>节点执行次数:0-5000<br/>次:免费</li> </ul>          | 0                                                         |
| API网关服务 | <ul> <li>月累计超过次数:<br/>0~1000万次(含)</li> <li>价格: 0.06 元/万次</li> <li>计费项:流量(公网流<br/>出流量)</li> <li>价格: 0.8 元/GB</li> </ul> | API调用次数:0.06元<br>预计每月新增1GB数据量,<br>花费0.8元,详细请参考每<br>月账单。   |
| 对象存储服务  | <ul> <li>数据存储(多AZ存<br/>储): 0.1390元/GB/月</li> <li>请求费用: 0.0100元/万<br/>次</li> </ul>                                      | 预计每月新增1GB数据量,<br>花费0.1390元。<br>该方案存储费用消耗较低,<br>详细请参考每月账单。 |
| 总计      | -                                                                                                    | 约1100.999元                                                |

#### 🛄 说明

本文提供的成本预估费用仅供参考,资源的实际费用以华为云管理控制台显示为准。

## 1.3 实施步骤

## 1.3.1 准备工作

## 开通人证核身服务

- 步骤1 登录人证核身<mark>控制台</mark>。
- **步骤2** 在控制台左上角选择区域为"北京四",并开通"人证核身标准版(三要素)"。 开通后,默认为按需计费。

图 1-2 开通"人证核身标准版(三要素)"

| 4                | 约云        | ☆ 控制台                                                                                                    | <b>♀</b> 18 | <b>奈田</b> |                             |                                    |                     | <b>祝</b> 家          |            | Q | 前用与成本 |  |  |  |  |  |         |     |
|------------------|-----------|----------------------------------------------------------------------------------------------------|-------------|-----------|-----------------------------|------------------------------------|---------------------|---------------------|------------|---|-------|--|--|--|--|--|---------|-----|
|                  | 人证檢身服务 云上 |                                                                                                    | 医务订阅        |           |                             |                                    |                     |                     |            |   |       |  |  |  |  |  |         |     |
|                  | 云上脱旁      | 日本<br>() 住地県の<br>本土版券<br>本土版券<br>() 住地県の<br>本土版券<br>() 住地県の<br>本土版券<br>() 住地県の<br>() 住地県の<br>() () 住地県の<br>() 住地県の<br>() () 住地県の<br>() 住地県の<br>() () () () () () () () () () () () () ( |             | 0         | uters and the second second | 服务使用体验调研,您堂書的                      | 如果花和建议是我们始终         | <b>教授升产品体验的源均</b> 力 | 1. 感謝您的象写1 |   |       |  |  |  |  |  |         |     |
| 云上服务订阅<br>云上服务管理 |           | 人民的基础的(141)和特别产生人物运行信息关键加速,通过意见人趋力的研究力学问题描述,并为特心中的门的成数据集,实现过他们具有性的相比。1923人门                                                                                                    |             |           |                             |                                    |                     |                     |            |   |       |  |  |  |  |  |         |     |
|                  | 购买卖1      | 66.                                                                                                    |             |           | 服务                          |                                    |                     |                     |            |   |       |  |  |  |  |  | 操作      |     |
|                  |           |                                                                                                    |             |           |                             | 人证核身标准版<br><sup>使用用中的组络、身份证明</sup> | (三要素)<br>形和人態開像这三个要 | 豪进行匹配地验。 <b>7</b> 1 | <b>《更多</b> |   |       |  |  |  |  |  | 开建酸粉 开建 | 财活理 |
|                  |           |                                                                                                    |             |           |                             |                                    |                     |                     |            |   |       |  |  |  |  |  |         |     |

----结束

### 开通人脸识别服务

- 步骤1 登录人脸识别<mark>控制台</mark>。
- 步骤2 在控制台左上角选择区域为"北京四",并开通"动作活体检测"。

开通后,默认为按需计费。

图 1-3 开通"动作活体检测"

| 华为云 📋 🎧 控制台          | ♥ 北京四       |               |                                                                                             | 教察                                | Q                    |                       |                  |                  |                     |       |        |  |   |             | × 🗉     |
|----------------------|-------------|---------------|---------------------------------------------------------------------------------------------|-----------------------------------|----------------------|-----------------------|------------------|------------------|---------------------|-------|--------|--|---|-------------|---------|
| 人脸识别                 | 云上服务        | 矿间            |                                                                                             |                                   |                      |                       |                  |                  |                     |       |        |  |   |             |         |
| 表上服务 A 表上服务订阅 示上服务管理 | <b>0</b> 43 | 22#11/20      | 医使用体验调研,您定要的意见和建议是我们地模透开产品                                                                  | X本能的原始力、感謝型的参与1                   |                      |                       |                  |                  |                     |       |        |  |   |             |         |
|                      | 人能识         | 281 (Face Rec | ogniton) 服务,能够在图象中快速检测人脸,分析人能关闭                                                             | 147信号,获取人能描述,实现这                  | 胡松良以及人数              | nmmelations.          |                  |                  |                     |       |        |  |   |             |         |
| 购买套留包                | 15          | 16            |                                                                                             |                                   |                      |                       |                  |                  |                     |       |        |  |   | 操作          |         |
| 边接服务<br>委托规权         |             | •             | 人脸检测 22<br>检测器伸升所有的人脸。同时是这人脸的位置。 7所更多<br>交付方式 API 优志 已开通                                    | 开题时间 2022/03/2                    | 8 09:54:35 GMT+      | 08.00                 |                  |                  |                     |       |        |  |   | 服务管理 取消服务   | 5 开通管理  |
|                      | [           | Þ             | 人脸比对 23<br>分析两张圈片中的人能,在记船出的人能中警察院透着大台<br>多                                                  | 9人脸进行标记和对比,腾供相称                   | <b>演師参</b> 数、可以3     | 明新量百为同一个人             | 。<br>7解更         |                  |                     |       |        |  |   | 开建設的「开建設」   |         |
|                      |             | <u>a</u>      | 人 胎 提案 22<br>通 过 線 入一部人 診園 年, 在 園 年 中 号 坊 報 修 道 慶 福 的 N 新 ん ご 日 予 通<br>文 付 方 式 API          | 設開片、了解更多<br>开通时间 2022/05/0        | 7 19:59:37 GMT+      | 68.00                 |                  |                  |                     |       |        |  |   | 服务管理:取消服务   | \$ 开通管理 |
|                      | 2           | 0)            | 注估体检测 53<br>>静软活件检测<br>超了人起期中可能得在扩展之 果你说、反兆、他果<br>多<br>>为行任场体检测<br>通过和新校师中纪人物动作与传入动作列类量是一批未 | 、边缆等值里,判断面片中的人。<br>记载规模中人物是百方活体,如 | 2월百來自于真人<br>戰有多张人脸出現 | 酒体,有效抵御纸<br>1、则选取最大的人 | 西藏的羽。(<br>脸进行利定。 | €7∰688<br>. 7NEs | 17717575881044<br>: | 语种攻击方 | t. 7NH |  | [ | <b>#880</b> |         |
|                      |             |               |                                                                                             |                                   |                      |                       |                  |                  |                     |       |        |  |   |             |         |

#### 步骤3 完成FRS委托授权。

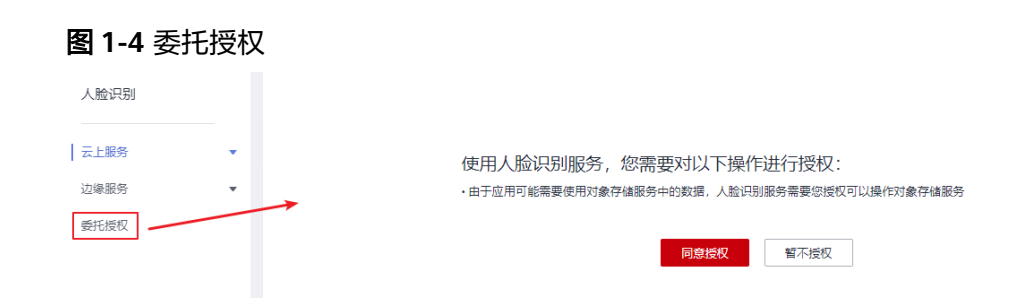

----结束

## 1.3.2 自动化部署步骤

步骤1 登录华为云解决方案实施库,选择"一键部署"。

#### 步骤2 在选择模板界面中,直接单击"下一步:配置参数"。

#### **图 1-6** 选择模板

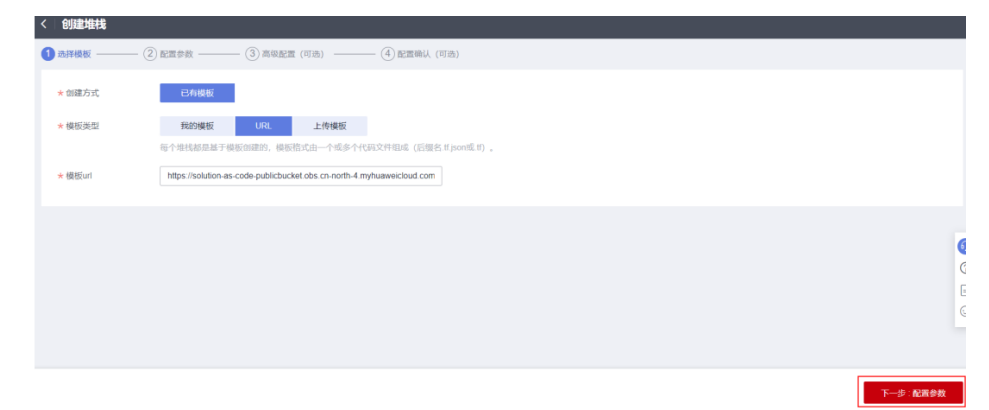

**步骤3** 在配置参数界面中,自定义填写堆栈名称。根据表完成参数配置后,单击"下一步: 高级配置"。

人证核身解决方案 版本: 1.0.0 上次更新日期: 2022年05月 来源: 由华为云构建 部署: 预计5分钟 卸载: 预计5分钟 华为云 預估成本 、 查看源代码、 1、调用API 3、人证核身 2、触发函数 B **吉石部**野指南 4、返回结果 用户 API网关 函數工作流 人脸识别/人证核身 键部署

图 1-5 一键部署人证核身解决方案

#### **图 1-7** 配置参数

| 创建堆栈                                                                                                    |                                                                                                    |                    |        |                                                                 |
|----------------------------------------------------------------------------------------------------|----------------------------------------------------------------------------------------------------|--------------------|--------|-----------------------------------------------------------------|
| 1) 法终期权 —                                                                                                    |                                                                                                    | (可造)               |        |                                                                 |
| * 環境高称<br>描述                                                                                                    | <b>hs-sac</b><br>小学学研究。数字、中国道(1) 回点、64个学校<br>-<br>-<br>-<br>-<br>-<br>-<br>-<br>-<br>-<br>-<br>-<br>-<br>-<br>-<br>-<br>-<br>-<br>-<br>- | 2/5, 地站在的平面里来。<br> |        |                                                                 |
| <b>配置参数</b><br>(1)(1)/2)(1)<br>(1)(1)/2)(1)<br>(1)(1)/2)(1)(1)/2)(1)(1)/2)(1)/2(1)/2 |                                                                                                    | 4                  | 花燈     |                                                                 |
| api_name                                                                                                    |                                                                                                    | hs-api             | string | API名称:包含语[55个字符、以字母开奏。只允许使用字母、数字和下划纸 (_)。中文字符必须是UTF-8载Unicode根式 |

#### **表 1-3** 参数说明

**图 1-8** 配置确认

| 参数名称     | 类型     | 是否可<br>选 | 参数解释                                                                                 | 默认值                               |
|----------|--------|----------|--------------------------------------------------------------------------------------|-----------------------------------|
| api_name | String | 必填       | API名称,包含3到53个<br>字符,以字母开头。只<br>允许使用字母、数字和<br>下划线 (_)。中文字符<br>必须是UTF-8或<br>Unicode格式。 | 无默认值,名称<br>可以自定义。例<br>如命名为ivs-api |

步骤4 选择高级选项中,直接单击"下一步:配置确认(可选)"

步骤5 在配置确认页面中,单击"创建执行计划"。

| < | 创建堆栈     |            |                |           |      |  |     |        | ļ |
|---|----------|------------|----------------|-----------|------|--|-----|--------|---|
| 1 | 选择模板 ——— | — ② 配置参数 — | (可选) 高级配置 (可选) | —— 4 配置确认 | (可选) |  |     |        |   |
|   | 基本信息     |            |                |           |      |  |     |        |   |
|   | 堆栈名称     | ivs-sac    |                | 描述        | *    |  |     |        |   |
|   | 模板名称及版本  |            |                |           |      |  |     |        |   |
|   |          |            |                |           |      |  |     |        |   |
|   | 高级设置     |            |                |           |      |  |     |        |   |
|   | 删除保护     | 未开启        |                |           |      |  |     |        | 6 |
|   |          |            |                |           |      |  |     |        | 0 |
|   |          |            |                |           |      |  |     |        | 6 |
|   |          |            |                |           |      |  |     |        |   |
|   |          |            |                |           |      |  |     |        |   |
|   |          |            |                |           |      |  | 上一步 | 创建执行计划 | I |

步骤6 在弹出的创建执行计划框中,自定义填写执行计划名称,单击"确认"。

#### \_\_\_\_\_

Х

#### 图 1-9 创建执行计划

| <ul> <li>在创建堆栈之前</li> <li>项配置,以此</li> <li>创建后会生成</li> </ul> | 前,您可以通过创建执行计划提前浏览您准备创建的堆栈信息、检查各<br>评估对正在运行资源的影响。<br>一个未开通资源的堆栈, <b>该堆栈不会产生费用,但是会占用堆栈配额。</b> |
|-------------------------------------------------------------|---------------------------------------------------------------------------------------------|
| 执行计划名称                                                      | ivs                                                                                         |
| 描述                                                          | 请输入对执行计划的描述                                                                                 |
|                                                             |                                                                                             |
|                                                             | 0/255                                                                                       |

步骤7 等待执行计划状态为"生成成功"后,单击"执行",并且在弹出的执行计划确认框 中单击"执行"。

| <u>冬</u> | 1-10               | ) 执行i          | 计划   |      |    |      |                     |      |        |   |
|----------|--------------------|----------------|------|------|----|------|---------------------|------|--------|---|
| <        | ivs-sac            |                |      |      |    |      | 删除堆栈                | 更新堆栈 | 创建执行计划 | С |
| 基        | 本信息                | 资源             | 事件   | 输出   | 模板 | 执行计划 |                     |      |        |   |
| ŧ        | 机行计划               |                |      |      |    |      | 请输入关键字              |      | Q      | 2 |
|          | 执行计划名称             | R/ID           | 状态   | 状态信息 |    |      | 创建时间                | 描述   | 操作     |   |
|          | lvs<br>ab244a97-85 | 54a-4514-b4ca- | 生成成功 |      |    |      | 2022/06/17 15:50:38 |      | 删除 执行  |   |

#### **图 1-11** 执行计划确认

| 执行计划                                                                                         |              |                            | × |  |  |  |  |  |  |
|----------------------------------------------------------------------------------------------|--------------|----------------------------|---|--|--|--|--|--|--|
| 您确定要执行该计划吗?                                                                                  |              |                            |   |  |  |  |  |  |  |
| 执行计划名称                                                                                       | 状态           | 创建时间                       |   |  |  |  |  |  |  |
| ivs                                                                                          | 生成成功         | 2022/06/17 15:50:38 GMT+08 |   |  |  |  |  |  |  |
| <ul> <li>         · 确定执行后, 堆栈会按照该计划更新, 并且 会开通模板内的资源, 根据资源付费<br/>要求, 可能会产生费用。     </li> </ul> |              |                            |   |  |  |  |  |  |  |
|                                                                                              | <b>执行</b> 取消 |                            |   |  |  |  |  |  |  |

步骤8 等待执行计划状态为"执行完成",表示该解决方案已经部署完成。

#### ----结束

# 1.3.3 开始使用

## 动作活体检测视频采集要求

| 活体检测<br>动作 | 动作示例 | 视频动作说明              |
|------------|------|---------------------|
| 左摇头        |      | √, 左摇头幅度正常。         |
|            |      | ×,左摇头幅度过大,<br>超出画面。 |
| 右摇头        |      | √,右摇头幅度正常。          |

#### 表 1-4 动作活体检测视频检测要求

| 活体检测<br>动作 | 动作示例 | 视频动作说明              |
|------------|------|---------------------|
|            |      | ×,右摇头幅度过大,<br>超出画面。 |
| 点头         |      | √,点头幅度正常            |
|            |      | ×,点头幅度过大,超<br>出画面。  |
| 嘴部动作       |      | √,正常张闭嘴动作。          |

| 活体检测<br>动作               | 动作示例                                             | 视频动作说明                           |
|--------------------------|--------------------------------------------------|----------------------------------|
|                          |                                                  | ×,嘴部均处于张开状<br>态。                 |
| 视频采集注                    | 意事项:                                             |                                  |
| <ul> <li>保证光线</li> </ul> | 证常,不要出现背光、过亮或过暗等 <b>。</b>                        |                                  |
| <ul> <li>人脸需尽</li> </ul> | 可能位于手机画面中央,不能太小或太大。                              |                                  |
| <ul> <li>人脸尽可</li> </ul> | 「能与手机保持水平,避免过于仰视、俯视和侧视                           | Q                                |
| ● 低头、左<br>个动作这           | 差转或右转时,动作速度保持正常,不要过快或这<br>L程中,人脸需要保证在手机画面中,不宜移出手 | 过慢,幅度不宜过大,整<br><sup>Ξ</sup> 机画面。 |
| ● 张嘴动作                   | 时,开始状态应处于合嘴状态,不宜处于张嘴或                            | <b>找半张嘴状态</b> 。                  |
| ● 整个动作                   | 期间,动作不宜太快和太慢,一个动作需在2~5                           | 秒内完成。不要出现突                       |

### 通过华为云控制台使用

步骤1 登录API网关控制台,选择"共享版"。

然动作,如突然转头、突然张大嘴等。

图 1-12 API 网关共享版

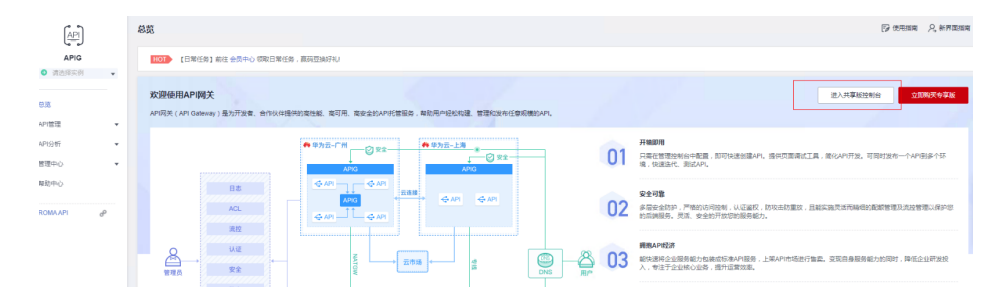

步骤2 单击左侧导航栏"开放API > API管理",选择已创建的API,并单击进入API网关页面。

#### 图 1-13 进入 API 网关页面

| <b>Mar</b> en | 华为云   控制部     | a 🍳 161 | r r                                             |              |         | 提察 |      | Q 费用中心 <sup>4</sup> | 资源 工单      | 企业开发工具 | 备案 支持与服务                 |
|---------------|---------------|---------|-------------------------------------------------|--------------|---------|----|------|---------------------|------------|--------|--------------------------|
| ≡             | API网关         | 6       | API管理 ② 您还可以创建196个API,最多可创建2                    | 00个API.      |         |    |      |                     |            |        |                          |
| ٩             | 实例概范          |         | HOT [日常任务] 前往 会员中心 领取日常任务                       | 、赢弱豆换好礼      |         |    |      |                     |            |        |                          |
| ,m            | 开放API         | •       | 發权 发布 下线 删除                                     | 0            |         |    | 所有组  | ▼ 所有Ai              | 1 <b>-</b> | 所有运行环境 | ▼ API ID                 |
| ۵<br>۵        | API管理         |         | 名称/ID                                           | API URL      | 运行环境    | 类型 | 安全认证 | 所服分组                | 描述         | 标签     | 更新时间                     |
| ø             | 流量控制          |         | frs_lvs_apl<br>2cee0c63e173494e9af8ccd2edc4ef49 | /frs_ivs_api | RELEASE | 公开 | 无认证  | frs_ivs_apig_group  |            |        | 2022/05/13 15:06:47 GMT- |
| ©<br>^        | 环境管理          |         | HttpEchoDemo<br>589857e16cc1493dbb42b664bb214f  | /api/echo    | RELEASE | 公开 | 无认证  | EchoDemo            | Demo API   |        | 2022/04/21 14:41:58 GMT- |
|               | 签名密钥<br>VPC通道 |         | API_http_py<br>a5b25415527b4e96a3eb1b2b480c24   | /http-py     |         | 公开 | 无认证  | APIGroup_test       |            |        | 2022/03/14 17:39:52 GMT  |
| ø             | 自定文认证         |         | API_crawler<br>21a43810ffae4211889530a1bf6f26e9 | /crawler     | RELEASE | 公开 | 无认证  | APIGroup_test       |            |        | 2022/03/12 11:36:39 GMT- |
|               | 调用API         | *       |                                                 |              |         |    |      |                     |            |        |                          |

## 步骤3 单击"调试",进入API调试页面。

| 图 | 1-14 | 准备调试 |
|---|------|------|
|---|------|------|

| <b>***</b> | 华为云   控制台 ♀ 北原四 ▼                                                                                    |    |     | 费用中心     |      |  |           |         | 中文 (简体)     |
|------------|----------------------------------------------------------------------------------------------------|----|-----|----------|------|--|-----------|---------|-------------|
| ≡          | API管理 / frs_ivs_api 更融API                                                                            |    |     |          |      |  | 导出        | 调试      | <b>发布</b> 下 |
| ٢          | 总流 调用信息 操权信息 流经策略 访问控制 签名密钥 发布历                                                                      | ¢. |     |          |      |  |           |         |             |
| &          |                                                                                                    |    |     |          |      |  |           |         |             |
| λλ         | API URL ANY https://ff1431e0c5cd4957b1fcaf367/da894a.apig.cn-north-4.huaweicloudapis.com/frs_lvs_api |    |     |          |      |  |           |         |             |
| ۲          |                                                                                                    |    |     |          |      |  |           |         |             |
| •          |                                                                                                    |    |     |          |      |  |           |         |             |
| Θ          | 请求次数(次)                                                                                              |    | 出错  | 统计(次)    |      |  |           |         |             |
| $\odot$    | 当前时间范围内所有遗求数之和                                                                                       |    | 当前年 | 时间范围内所有出 | 捕救之和 |  |           |         |             |
| Φ          | 2*                                                                                                   |    | 0,, |          |      |  |           |         |             |
| ۲          |                                                                                                    |    |     |          |      |  | 4)(2)(他)等 | 5XX0067 |             |
| ۲          | 1                                                                                                    |    |     |          |      |  |           |         |             |
|            | 0.8 1                                                                                                |    |     | 1.8      |      |  |           |         |             |

## **步骤4** 请求方法选择"GET",参考表填写查询参数。

| 表 1-5 | 查询参数说明 |
|-------|--------|
|-------|--------|

| 参数名称    | 类型     | 是否必选 | 说明                                                                                                  |
|---------|--------|------|----------------------------------------------------------------------------------------------------|
| actions | String | 是    | 动作代码顺序列表,英文逗号(,)分隔。建议<br>单动作,目前支持的动作有: 1:左摇头 2:右摇头<br>3:点头 4:嘴部动作(视频录制详见 <mark>表1-4</mark> )。       |
|         |        |      | <ul> <li>仅当actions的传参顺序和视频中的动作顺<br/>序一致时返回true。例如,视频中人物动<br/>作顺序为点头、嘴部动作,传参顺序需为<br/>3,4。</li> </ul> |
|         |        |      | <ul> <li>若上传视频动作顺序与填写动作顺序不一<br/>致时,活体检测服务校验失败,服务终<br/>止。</li> </ul>                                 |

| 参数名称                  | 类型     | 是否必选 | 说明                                                                                                    |
|-----------------------|--------|------|----------------------------------------------------------------------------------------------------|
| video_url             | String | 是    | 视频的URL路径,目前仅支持华为云上OBS<br>的URL。                                                                                |
|                       |        |      | 视频上传至OBS和URL获取方法请参见 <mark>获取</mark><br>OBS中对象URL。                                                             |
|                       |        |      | ● 视频要求:视频Base64编码后大小不超过<br>8MB。限制视频时长1~15秒。                                                                   |
|                       |        |      | • 建议帧率: 10fps~30fps。                                                                                          |
|                       |        |      | <ul> <li>封装格式:mp4、avi、flv、webm、<br/>asf、mov。视频编码格式:h261、<br/>h263、h264、hevc、vc1、vp8、vp9、<br/>wmv3。</li> </ul> |
| verificatio<br>n_name | String | 是    | 被验证人的姓名。                                                                                                    |
| verificatio<br>n_id   | String | 是    | 被验证人的身份证号码。                                                                                                   |

## 步骤5 单击"发起请求",即可获取调试结果。

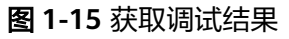

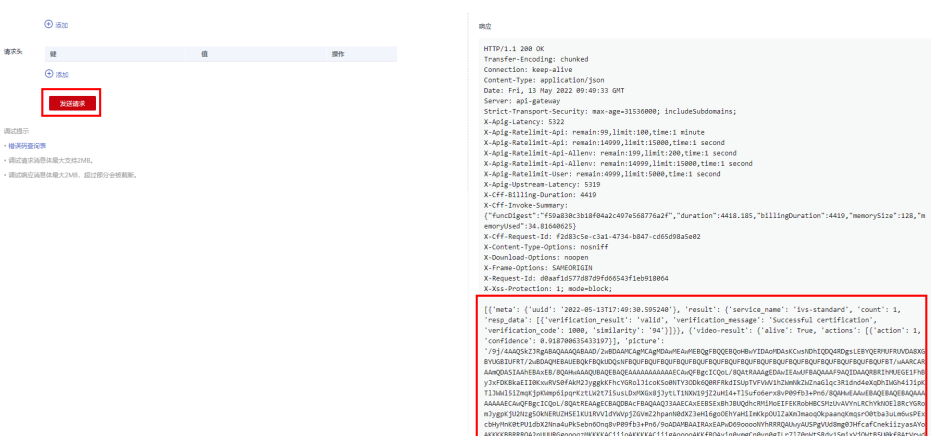

#### 表 1-6 调试结果说明

| 调试结果                                                                                                    | 说明                                                         |
|----------------------------------------------------------------------------------------------------|------------------------------------------------------------|
| [{'meta': {'uuid':<br>'2022-05-16T09:57:00.539597'}, 'result':<br>{'service_name': 'ivs-standard', 'count':<br>1, 'resp_data': [{'verification_result':<br>'valid', | 表示识别成功。                                                    |
| Failed to invoke the FRS service                                                                                                    | 活体检测服务调用失败,需检查<br>"video_url"视频路径和"actions"动<br>作参数是否输入正确。 |

| 调试结果                                                 | 说明                                                                             |
|------------------------------------------------------|--------------------------------------------------------------------------------|
| living body verification failed                      | 活体检测服务校验未通过,服务终止。                                                              |
| Failed to invoke the IVS service                     | 人证核身服务调用失败,需检查<br>"verification_name"姓名和<br>"verification_id"身份证号参数是否输<br>入正确。 |
| Failed to verify the certificate of the applicant    | 活体检测服务校验未通过,服务终止。                                                              |
| video_url or actions not obtained                    | <sup>"</sup> video_url "视频的URL路径,或者<br>"actions "动作代码顺序列表,未传<br>参。             |
| verification_name or verification_id not<br>obtained | "verification_name "被验证人的姓<br>名,或者"verification_id"被验证人的<br>身份证号码,未传参。         |

----结束

通过 API 使用

用户可以通过API网关服务提供的<mark>发布API功能</mark>,将调试成功的解决方案,发布为API, 基于该API进行二次开发,并对接到业务系统中。

## 1.3.4 快速卸载

在进行一键卸载之前,需要先删除该方案创建的委托。

#### 删除委托

步骤1 登录统一身份认证服务(IAM)控制台。

步骤2 进入"委托"页面,删除委托。

#### 图 1-16 删除委托

| 统一身份认证服务     | 委托 | 0                            |                       |         |              |             |             |
|--------------|----|------------------------------|-----------------------|---------|--------------|-------------|-------------|
| 用户           |    | 删除 您还可以创建16个委托。              |                       |         | 全部类型         | •           | 请输入委托名称进行搜索 |
| 用户组          |    | 委托名称/ID ↓Ξ                   | 委托对象 1日               | 委托时长 13 | 创建时间 15      | 描述 ↓Ξ       | 操作          |
| 权限管理 ▼<br>项目 |    | ivs_agency                   | <b>云服务</b><br>函数工作流 F | 永久      | 2022/06/17 1 | Delegate FR | 授权 修改 删除    |
| <b>委托</b>    |    | obs-lwx1088220-source_agency | 云服务<br>函数工作流 F        | 永久      | 2022/06/08 1 | -           | 授权 修改 删除    |
| 结束           |    |                              |                       |         |              |             |             |

一键卸载

步骤1 登录人证核身解决方案部署页面。

文档版本 01 (2023-07-09)

 $\times$ 

| 图 1-17 - | 一键卸 | <b>P</b> 载       |      |           |               |                         |        |      |
|----------|-----|------------------|------|-----------|---------------|-------------------------|--------|------|
| 资源编排2.0  | 堆村  | 戈 ⑦              |      |           |               |                         | ▶ 使用指南 | 创建堆栈 |
| 总览       |     |                  |      |           | 默认按照堆栈名       | 称搜索                     |        | QC   |
| +8+0107  |     | 堆栈名称             | 状态 🍞 | 创建时间      | 1≘            | 更新时间 1三                 | 操作     |      |
| (RD/4    |     |                  | 部署成功 | 2022/06/  | 17 16:18:29 G | 2022/06/17 16:21:18 GMT | 删除 更新  |      |
|          |     |                  | 部署成功 | 2022/06/* | 17 15:51:46 G | 2022/06/17 15:53:52 GMT | 删除 更新  |      |
|          |     | lvs-sac<br>6b3ac | 部署成功 | 2022/06/  | 17 15:50:37 G | 2022/06/17 15:54:18 GMT | 删除更新   |      |

**步骤3** 在弹出的删除堆栈确认框中,输入方案的堆栈名称,单击"确认",即可卸载解决方案。

#### 图 1-18 删除堆栈

#### 删除堆栈

您确定要 删除该堆栈及堆栈内资源吗? 堆栈及资源删除后不能恢复, 请谨慎操作

| 堆栈名称               | 状态           | 创建时间                          |
|--------------------|--------------|-------------------------------|
| ivs-sac            | DEPLOYME     | 2022/06/17 15:50:37 GMT+08:00 |
| 如您确认要删除堆栈及资源,请输入堆栈 | 洺称(可复制)      |                               |
| ivs-sac            |              |                               |
|                    | <b>确认</b> 取消 |                               |

----结束

## 1.4 附录

## 1.4.1 获取 OBS 中对象 URL

## OBS 服务简介

对象存储服务(Object Storage Service,OBS)是一个基于对象的海量存储服务,为 客户提供海量、安全、高可靠、低成本的数据存储能力。

## 创建 OBS 桶

- 步骤1 登录对象存储服务<mark>控制台</mark>。
- **步骤2** 左侧导航栏选择"桶列表",在右上角选择"创建桶"。按下图配置完成OBS桶的创建。

创建好的OBS桶,将显示在"桶列表"页。

图 1-19 创建 OBS 桶

| く 创建桶          |                                                                                                    |  |  |  |  |
|----------------|----------------------------------------------------------------------------------------------------|--|--|--|--|
| 复制桶配置          | 选择遵循<br>该项可选,选择后可复制资稿的以下配置信息: 区域 / 数据冗余策略 / 存硫类别 / 稀策略 / 默认加密 / 归档数据重读 / 企业项目 / 标签。                                                                                                    |  |  |  |  |
| 区域             | ● 华化北京四         ● 已有资源包包域 华化北京四           不同区域的资源之间内网互不相差。请选择氧化您业务的区域、可以降低网络时经、提举访问速度、畅创建成功后不支持变更区域。请谢慎忠将、如何选择区域 ⑦                                                                                                    |  |  |  |  |
| 桶名称            | Ws-test            ① 不能和本用户已有喻重客         ① 不能和其他用户已有的确重客         ① 创建成功店不安持得效                                                                                                    |  |  |  |  |
| 已购存储包          | <b>标准存储包(单AZ)剩余:199.43 GB</b><br>可参考当前区域已购存储包,创建相应关型的稀。                                                                                                    |  |  |  |  |
| 数据冗余存储策略       | 多AZ存益         単AZ存益         ①         自用后不支持物政、多AZ存益采用相对故福计器标准、价格详描           ② 数据在词区域的多个AZ中存益、可用性更高、                                                                                                    |  |  |  |  |
| 默认存储类别         | 标准存储         纸纸坊尚存储         扫档存储         扫档存储         适合常电流、高可蒸、高可蒸、高可蒸、喷蒸访问场员         通告命可流、低点本、较少访问场员         扫档存储         适合长期存储、基本不访问场员         最用参考           ▲ 多AZ存植<         ● 蜀人之符植         ● 蜀人之符種         ● 蜀人之存植         ● 蜀人之存植         ● 蜀人之存植         ● 菊人之存植         ● 蜀人之存植         ● 雪人之存植         ● 雪人之存者         ● 雪人之存者         ● 雪人之存者         ● 雪人之存者         ● 雪人之存者         ● 雪人之存者         ● 雪人之存者         ● 雪人之存者         ● 雪人之存者         ● 雪人之存者         ● 雪人之存者         ● 雪人之存者         ● 雪人之存者         ● 雪人之存者         ● 雪人之有         ● 雪人之存者         ● 雪人之存者         ● 雪人之存者         ● 雪人之者         ● 雪人         ● 雪人         ● 雪人         ● 雪人         ● 雪人         ● 雪人         ● 雪人         ● 雪人         ● 雪人         ● 雪人         ● 雪人         ● 雪人         ● 雪人         ● 雪人         ● 雪人         ● 雪人         ● 雪人         ● 雪人         ● 雪人 |  |  |  |  |
| 橘策略            |                                                                                                    |  |  |  |  |
| 默认加密<br>归档数据直读 | <ul> <li>□ 开启默以加密 ⑦ 触想 ● 建议开启默以加密, 称心数据更安全,</li> <li>□ 开启 关約 ⑦</li> </ul>                                                                                                    |  |  |  |  |

----结束

上传数据至 OBS 桶

步骤1 在OBS "桶列表"页,单击创建的OBS桶。

图 1-20 进入 OBS 桶

| 对象存储服务               | 備列表 ③ 开放声明                                      |        |        |         |            |           | © (#8) <b>≈</b> (#8 | 519 D'65985 C | (任务中心) (111111111111111111111111111111111111 | 购买资源性            |       |
|----------------------|-------------------------------------------------|--------|--------|---------|------------|-----------|---------------------|---------------|----------------------------------------------|------------------|-------|
| 总选 New               | •         istronometrikate.stationer:         * |        |        |         |            |           |                     |               |                                              |                  |       |
| 構列表<br>并行文件系统        | 想还可以激励64个情。                                     |        |        |         |            |           |                     |               |                                              |                  | C 🛛 🚳 |
| 总用量 NEW              | 通过和注意性的关键引                                      | 信念     |        |         |            |           |                     |               |                                              |                  | Q     |
| 资源包营理 NEW            | 桶名称 1Ξ                                          | 特色功能   | 〒 存储类制 | V EM    | 7 数据元余存储制路 | 存錄用量 ③ ↓目 | EL ① 量拨像灰           | 企业项目          | enenne 11.                                   | 180              |       |
| 我的賽 <mark>獎</mark> 🖉 | ivs-test                                        | 10 8 B | -      | 941-北京四 |            | -         | -                   |               | 2022/06/28 20:00                             | 47 G (930776998) | 894   |

步骤2 进入"对象"页面,将视频数据上传至OBS桶中。

| < 🛛 ivs-test 🗇                        |                                                                                                    |                                                                                                    | ③ 评价                         |
|---------------------------------------|----------------------------------------------------------------------------------------------------|----------------------------------------------------------------------------------------------------|------------------------------|
| ● 低流<br>25歳<br>日最焼計 NEW               | 对象。已一                                                                                                    | <b>上传对象 Elicsober 147</b><br><b>③ 上497金 ——</b> ② 電影展(可语)                                                | ×                            |
| 访问权限控制<br>基础配置<br>域名管理                | <ul> <li>対象星数振行轴的基本单位,在OBS中文件<br/>若高要将对象统动到稀为其他位置,推荐下<br/>基于安全会规算求,从刘迅强直道访问文件</li> <li>上传对金 新建文件共</li> </ul> | <ul> <li>● 上伸縮内相下生素を取用、上伸縮功能相产生が確認用、</li> <li>▲ 三輪用开目了の用類構、に単心用類構会かられま成られます。上伸びた象可能存在数据会会用後、</li> </ul> | ×                            |
| 時区域更制<br>数据回原<br>数据处理<br>橋湾単<br>Data+ | - 48                                                                                                    | <ul> <li>         P協規制         <ul> <li></li></ul></li></ul>                                            | - <b>rxesia</b> ⊙ t <i>∓</i> |
|                                       |                                                                                                    |                                                                                                    |                              |
|                                       |                                                                                                    | 10回 料力は加速通道交力後、加速型的文件不能体改改加速点。                                                                          | -                            |

----结束

**图 1-21** 上传视频数据

## 获取视频数据 URL

| 步骤1 单击已上传的数据名称,进 | 入数据详情页。 |
|------------------|---------|
|------------------|---------|

#### 图 1-22 进入数据详情页

| < ivs-test 🗇 |                                                                                     |
|--------------|-------------------------------------------------------------------------------------|
| 概览           | 对象 □                                                                                |
| 对象           |                                                                                     |
| 用量统计 NEW     | 对象 已删除对象 碎片                                                                         |
| 访问权限控制    ▼  | 对象是数据存储的基本单位,在OBS中文件和文件夹都是对象。您可以上传任何类                                               |
| 基础配置         | 若需要将对象移动到桶内其他位置,推荐下载使用OBS Browser+图形化管理工具。<br>基于安全合规要求,从浏览器直接访问文件时不能进行在线预览;若需要在线预览, |
| 域名管理         | 上传对象 新建文件夹 删除 更多 ▼                                                                  |
| 跨区域复制        | 名称    存储类别                                                                          |
| 数据回源         | test.mp4 标准存储                                                                       |
| 数据处理    ▼    |                                                                                     |

步骤2 复制链接,获取数据URL。

#### 图 1-23 获取数据 URL

く 対象 / test.mp4 🗇

| 名称     | test.mp4                      |                 |
|--------|-------------------------------|-----------------|
| 最后修改时间 | 2022/06/28 20:07:50 GMT+08:00 |                 |
| 链接 ⑦   | https://ivs-test.c            | .com/test.mp4 🗇 |
| 加密状态   | 未加密                           |                 |

#### ----结束

🛄 说明

使用完成后,建议删除桶内数据和OBS桶,避免产生额外的数据存储费用。